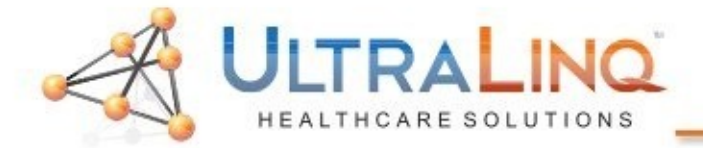

LTRALINO Vivid I,Q,7 Configuration

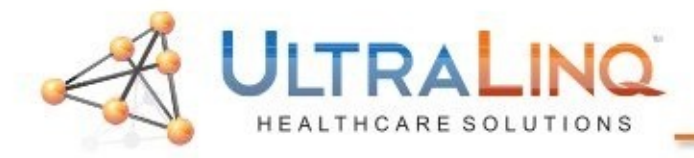

These are among the hardest devices to configure; however, these steps should demystify the process a bit (hopefully).

- 1.Start by pressing either the "Config" key on the keyboard.
- Click on "Connectivity", and go to the "TCP/IP" tab.

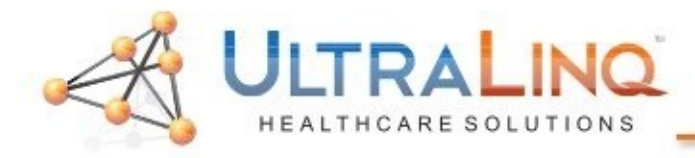

3. In some cases, the IP address will be greyedout. In these instances, to configure the IP address, you may need to click the "Advanced Settings" button. This will load a Windows XP "Network Connections" page.

| C<br>al Gulputs Tools Forma                      | O N N E C T I V I T Y |                    |
|--------------------------------------------------|-----------------------|--------------------|
| ert No: 184                                      | Modify                | Detailed DICOM Log |
| P-Address [172] 24<br>Submet Mask [295] 255]     |                       | Save settings      |
| Internate Archive Setup<br>Ternate Archive Setup |                       |                    |
| Barnake Archive Hame                             | ECHOPACT 00000        |                    |

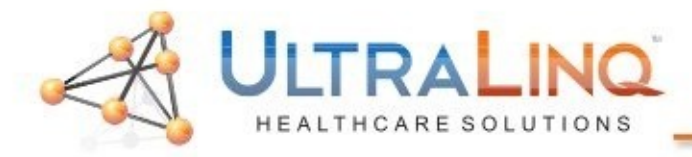

4. You will need to right-click on the "Local Area Connection" element. Bear in mind, there is no right mouse button on an ultrasound device. Instead, drag the cursor over the element and hit the "Update/Menu" button on the keyboard (near the trackball).

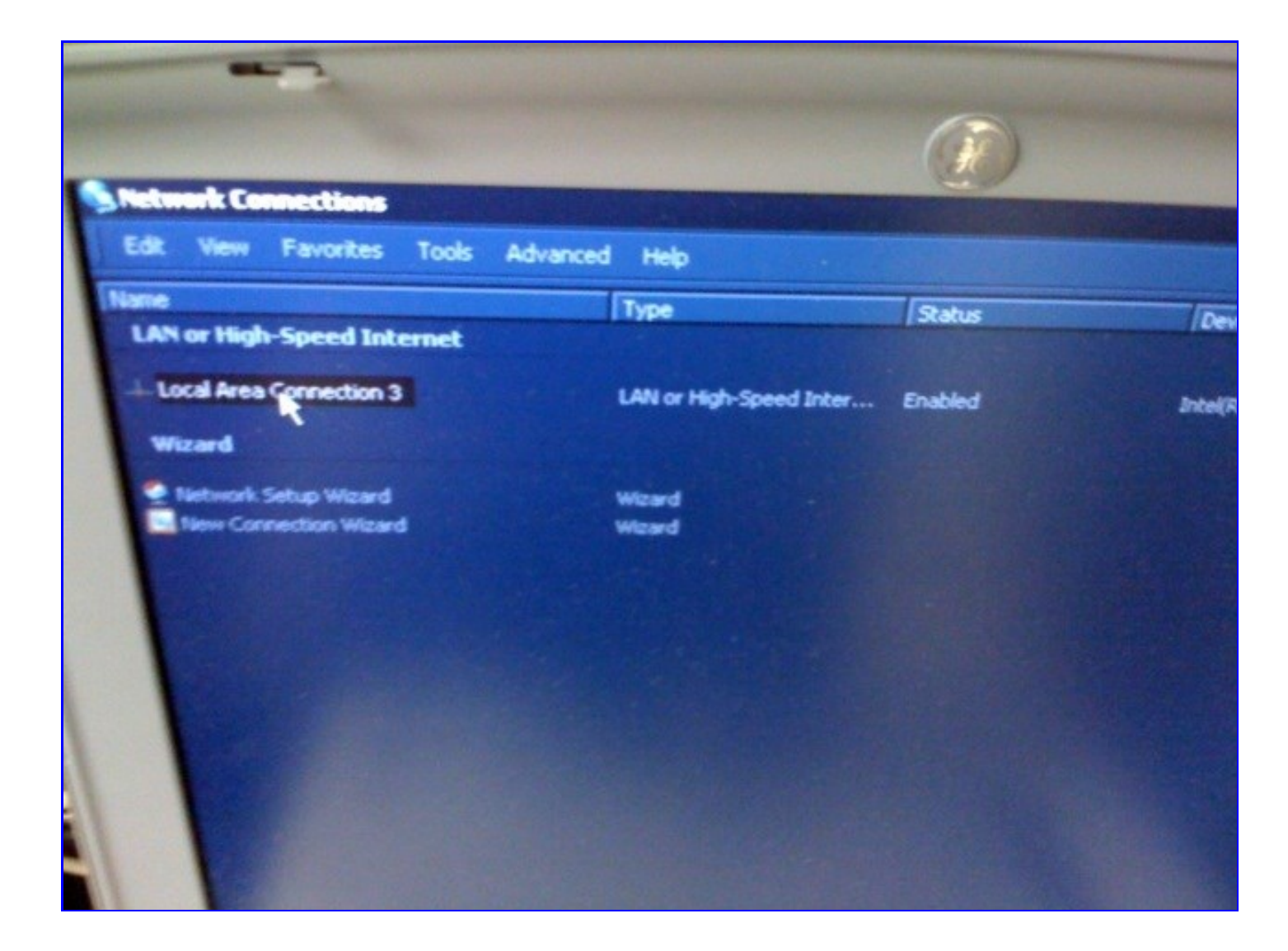

| 1-800-227-2956 option 1 |

support@ultraling.com |

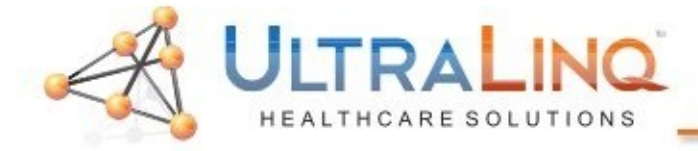

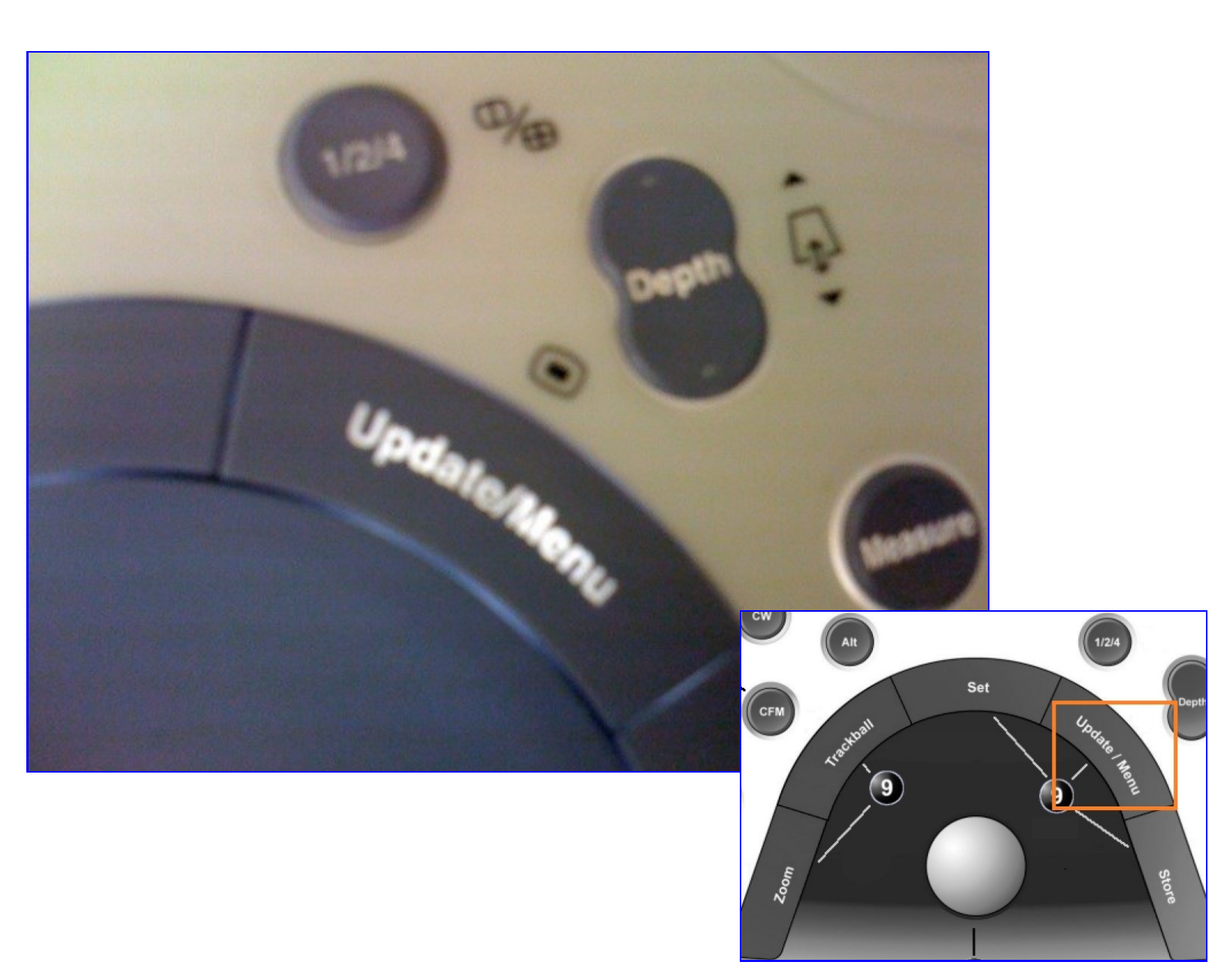

| 1-800-227-2956 option 1 |

support@ultraling.com

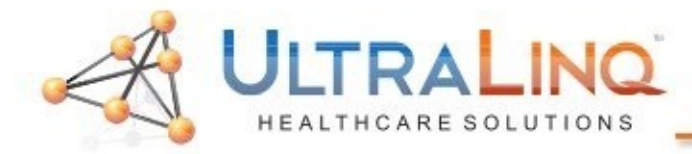

5. Select "Properties", like you would during any typical configuration, and setup the IP address as necessary.

| Edit Vi | ew Favorites Tools Ad     | vanced Help             |      |
|---------|---------------------------|-------------------------|------|
| Name    |                           | Туре                    | 150  |
| LANOF   | ngn-Speed Internet        |                         |      |
| Local A | vea Canadiana             | LAN or High-Speed Inter | Enal |
| Wizard  | Status                    |                         |      |
| - Netwo | Repair                    |                         |      |
| New     | Conney Bridge Connections | Wizard                  |      |
|         | Create Shortcut           |                         |      |
|         | Rename                    |                         |      |
|         | Properties and the second |                         |      |
|         |                           |                         |      |
|         |                           |                         |      |

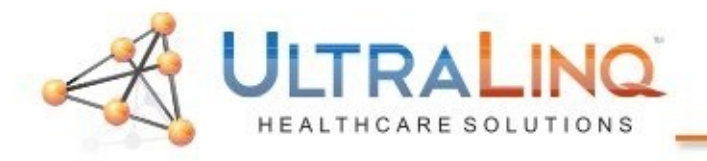

| 🕹 Local Area Connection Properties 🛛 🔹 🛛 💽                                                                                                   | Internet Protocol (TCP/IP) Properties                                                                                                    |
|----------------------------------------------------------------------------------------------------|----------------------------------------------------------------------------------------------------|
| General Authentication Advanced                                                                                                    | General Alternate Configuration                                                                                                    |
| Connect using:           Image: Scom 3C920 Integrated Fast Etherne         Configure                                                         | You can get IP settings assigned automatically if your network supports<br>this capability. Otherwise, you need to ask your network administrator for<br>the appropriate IP settings. |
| This connection uses the following items:                                                                                                    | Obtain an IP address automatically                                                                                                    |
| Client for Microsoft Networks                                                                                                    | Use the following IP address:                                                                                                    |
| File and Printer Sharing for Microsoft Networks                                                                                              | IP address:                                                                                                    |
| ✓ The Internet Protocol (TCP/IP)                                                                                                    | Subnet mask:                                                                                                    |
| I <u>n</u> stall <u>U</u> ninstall <u>Properties</u>                                                                                         | Default gateway:                                                                                                    |
| Description<br>Transmission Control Protocol/Internet Protocol. The default                                                                  | Use the following DNS server addresses:                                                                                                    |
| wide area network protocol that provides communication                                                                                       | Preferred DNS server:                                                                                                    |
| <ul> <li>✓ Show icon in notification area when connected</li> <li>✓ Notify me when this connection has limited or no connectivity</li> </ul> | Alternate DNS server:                                                                                                    |
|                                                                                                    | Ad <u>v</u> anced                                                                                                    |
| OK Cancel                                                                                                    | OK Cancel                                                                                                    |

 In the properties window, click on "Internet Protocol (TCP/IP)", and then select "Properties" again. This will load the IP address configuration page. Select "Use the following IP Address", and enter the desired settings.

When the IP address is configured, hit the "X" in the topright corner to return to the "TCP/IP" tab. Reboot the device at this point, even if you are not prompted to do so.

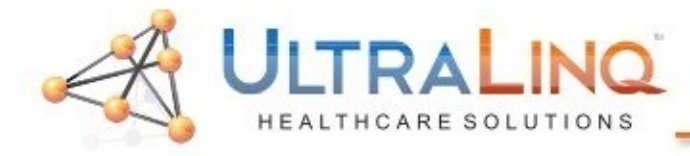

7. Next, go to the "Dataflow" tab.

8. In the "Name" drop-down box at the top, select "Local Archive-Internal HD/DICOM Server". There are several other options that sound similar, and you might be tempted to use one of those; don't.

| CONNECTIVITY                                                     |                         |                                                                                                    |                                                         |                                           |                  |         |                   |                |  |
|------------------------------------------------------------------|-------------------------|----------------------------------------------------------------------------------------------------|---------------------------------------------------------|-------------------------------------------|------------------|---------|-------------------|----------------|--|
| Dataflow                                                         | Additio                 | nal Outputs                                                                                                   | Tools                                                   | Formats                                   | Тсрір            |         |                   |                |  |
| Dataflov                                                         | v ———                   |                                                                                                    |                                                         |                                           |                  |         |                   |                |  |
|                                                                  | Name                    | Local Archive                                                                                                 | - Int. HD                                               |                                           |                  | [       | 👻 📃 Defa          | ult            |  |
| Direct                                                           | search                  | No Archive<br>Local Archive<br>Remote Archiv<br>Worklist/Local                                                | - Int. HD<br>/e - Remo<br>Archive                       | te HD<br>- DICOM Ser                      | ver/Int. H       | D       | Direc             | ct Store<br>en |  |
| Availal                                                          | ble inpu <mark>n</mark> | Worklist/Remo<br>DICOM Server<br>Morklist/Remo<br>Local Archive                                               | te Archiv<br>- Int HD/E                                 | e - DICOM S<br>e Remote St<br>DICOM Serve | ervenke<br>erage | mote HD | xevices           |                |  |
|                                                                  |                         | Remote Archiv<br>Dicom print<br>Query retrieve<br>MOD Archive                                                 | e - Renic                                               |                                           | n server         |         | uts<br>⊈ Database |                |  |
|                                                                  |                         | DICOM MOD<br>DICOM CD/DVI<br>Remote Import<br>Local Archive<br>Misc Export<br>Remote Archiv<br>Worklist/Local | ve<br>D<br>Æxport<br>- Int HD/e<br>ve - Remo<br>Archive | :Vue<br>te HD/eVue<br>- Local HD          |                  |         | .puis             |                |  |
| Check<br>Repeats: 1 Check                                        |                         |                                                                                                    |                                                         |                                           |                  |         |                   |                |  |
| Imaging Meas/Text Report Connectivity System About Admin Service |                         |                                                                                                    |                                                         |                                           |                  |         |                   |                |  |

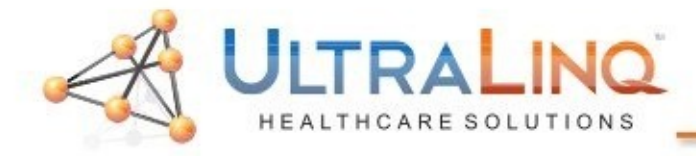

## In the "Selected Devices" section on the bottom -right, click on "DICOM Storage" under "Outputs".

10. Click "Properties.

| CONNECTIVITY                       |                                                                                             |                      |            |                                                              |         |  |  |  |
|------------------------------------|---------------------------------------------------------------------------------------------|----------------------|------------|--------------------------------------------------------------|---------|--|--|--|
| Dataflow                           | Additional Outputs                                                                          | Tools Formats        | Тсрір      |                                                              |         |  |  |  |
|                                    | Dataflow                                                                                    |                      |            |                                                              |         |  |  |  |
| Direc                              | Name Worklist/Local A                                                                       | Archive - DICOM Serv | er/Int. HD | Default<br>Direct Store<br>Hidden                            |         |  |  |  |
| Availa                             | ble input/ouputs                                                                            | _                    | Select     | ed devices<br>Inputs                                         |         |  |  |  |
| DIC<br>may<br>you<br>to tl<br>"Pro | OM Image Storage<br>be listed hereif<br>will need to move<br>he right, then hit<br>perties" | so<br>it Prop        | erties 🗣   | Worklist<br>Database<br>Outputs<br>Database<br>Dicom storage |         |  |  |  |
| Imaging                            | Meas/Text Re                                                                                | eport Connecti       | Repea      | Check<br>ats: 1 Check<br>About Admin                         | Service |  |  |  |

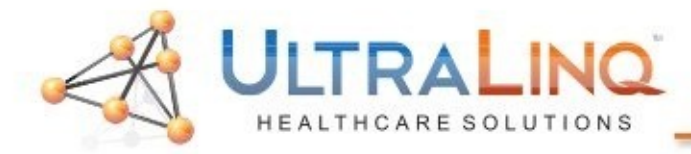

- The DICOM Storage properties page will load.
   Start by clicking the drop-down box labeled "IP Address" at the top.
- 12. In the drop-down box, select "Modify".

| om Storage r     | roperties                                                                                                    |
|------------------|----------------------------------------------------------------------------------------------------|
| com storage p    | i oper ues                                                                                                    |
| IP-address       | (DICOMSERVER) 10.0.0.4 🔽 🛄 🔲 Verification                                                                                                    |
| Name             | Pure dicom Storage Select "Modify"                                                                                                    |
| AE Title         | DICOMSTORAGESCP from this MPPS                                                                                                    |
| Port No          | 105 DICOM SR                                                                                                    |
|                  | Image Settings                                                                                                    |
| Allow Ra         | iw Data 🔄 Raw Compr. 🗹 Allow Multiframe 📃 Only black/white                                                                                                    |
| Max Framer       | rate 25 🔽 Compression Jpeg 🔽 Quality % 95                                                                                                    |
| Max #            | Eetry<br>Beopen pr. Image                                                                                                    |
| Interval         | 120 [S] Timeout 20                                                                                                    |
|                  | There should be a check box                                                                                                    |
|                  | οκ here to enable SR. Cancel                                                                                                    |
|                  | IP-address         (DICOMSERVER) 10.0.0.4           Name         (DICOMSERVER) 10.0.0.4           (ECHOSRV7-000777) 3.222.23.74           (HL7) 10.0.0.7           (MyComputer) 127.0.0.1 |
| www.ultraling.co | m   1-800-227-2956 option 1   support@ultraling.com                                                                                                    |

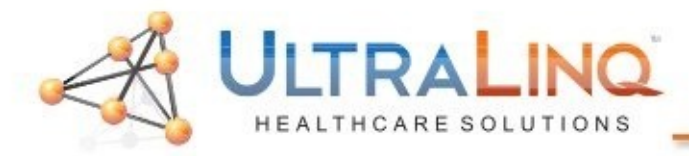

12. The "Modify" dialogue will allow you to Add a new IP address, or modify an existing one.Typically, you will "Add" the IP address of the computer with UpLinq.

| IPs                                                                                                    |                         |
|----------------------------------------------------------------------------------------------------|-------------------------|
| (DICOMSERVER) 10.0.0.4<br>(ECHOSRV7-000777) 3.222.23.74<br>(HL7) 10.0.0.7<br>(MyComputer) 127.0.0.1<br>The dialogue window should<br>look something like this. | Add<br>Remove<br>Modify |
| ОК                                                                                                    | Cancel                  |

| Enter name and lp |        |
|-------------------|--------|
| DICOMSERVER       |        |
| 10 . 0 . 0 . 4    |        |
| ок                | Cancel |

Once you click "Add" or "Modify", this box will appear. All you are able to enter is the IP address of the computer with UpLinq.

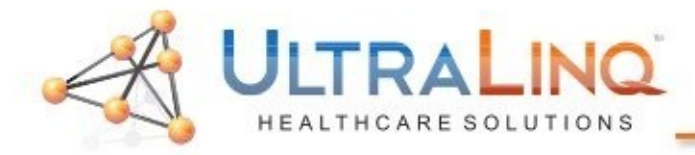

- 14. After you have entered the IP address, hit"OK" until you are back to the DICOM Storage properties page.
- 15. Select the IP address you just added from the drop-down at the top. *It is super-important that you do this!*

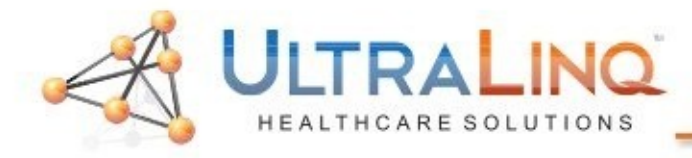

- 16.Configure the DICOM Storage properties as displayed below. Please note, if there is a check box to "Allow SR Private Data", make sure that is checked.
- 17. Hit "Ok" to save and complete the setup. If the device is connected to the computer, you may hit the smiley icon to test connectivity.

| Dicom Storage properties                                    | в                                |                |                                      |
|-------------------------------------------------------------|----------------------------------|----------------|--------------------------------------|
| IP-address UltraLing<br>Name UltraLing<br>AE Title ULTRALIN | xxx.xxx.xxx)<br>Q (must be caps) |                | Verification Storage commitment MPPS |
| Port No 10104                                               |                                  |                | 🔶 DICOM SR                           |
|                                                             | Imago                            | e Settings     |                                      |
| Allow Raw Data<br>Max Framerate 25                          | Raw Compr.                       | Allow Multifra | ame Only black/white Quality % 100   |
| Retry<br>Max # 5                                            |                                  | Reopen         | pr. Image                            |
| Interval 120                                                | [S]                              | Timeout        | 20                                   |
| ОК                                                          |                                  |                | Cancel                               |
| www.ultraling.com                                           | 1-800-227-29                     | 56 option 1    | support@ultraling.com                |